# REX-LinkWF1 リモート再生設定 foobar2000の場合

パソコンに保存された音楽データを REX-LinkWF1 に転送する場合、DLNA 対応のリモート (2-BOX Push) 再生機能をもった再生ソフトが必要となります。ここではフリーソフト foobar2000(別途コンポーネン ト必要)を使用した DLNA 環境でのリモート(2-BOX Push)再生の準備と設定について説明します。

### 必要な再生ソフトウエア

フリーソフト foobar2000 を使用したリモート再生に必要なソフトとコンポーネントは以下の通りです。 ・foobar2000(音楽再生ソフト)

・UPnP/DLNA Renderer, Server, Control Point (foobar2000 用コンポーネント)

#### -1. foobar2000 のダウンロード

- ※画像はインターネットブラウザに Internet Explorer を使用した場合です。他のブラウザを使用の場合、表記が一部異なります。既に foobar2000 をご利用の場合は、2ページ "2 コンポーネントの追加"に進んでください。
- インターネットブラウザを開き、下記の URL にアクセスします。 http://www.foobar2000.org/

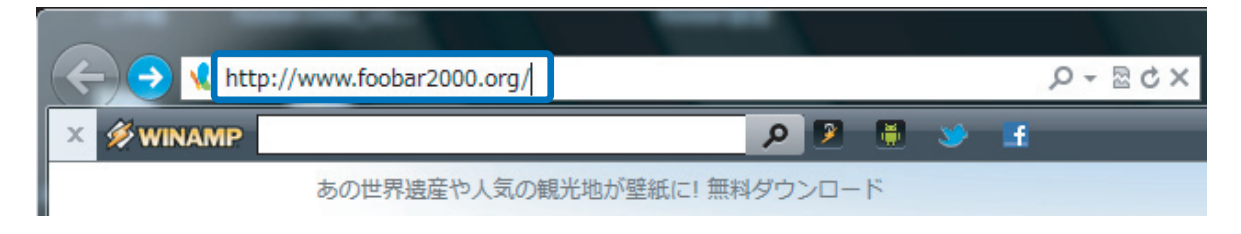

"Download" タグの "Latest stable version Download foobar2000<u>v1.3.1"</u> をクリックします。※バージョンアップにより、下線部の表記は更新されます。

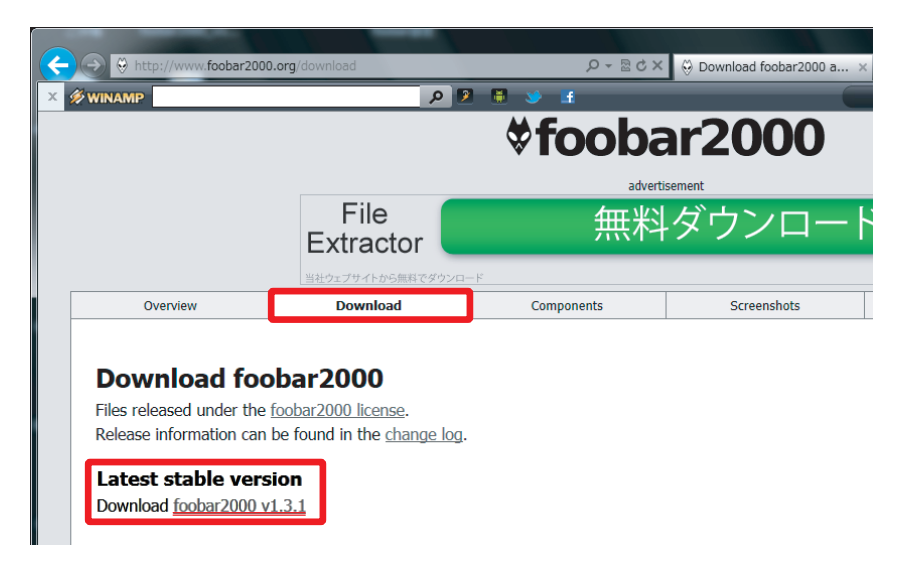

3. 【保存】をクリックします。

| K | → ⊖ http://www.foobar2                                         | 2000.org/getfile/12b80d369c2a6                                            | 87d3d25a733ae 🔎 🕶 🗟 🖒 🗙         | 🔆 foobar2000: Downloading | 9 ×                                                                                          | × ⊕ = □ ×          |
|---|----------------------------------------------------------------|---------------------------------------------------------------------------|---------------------------------|---------------------------|----------------------------------------------------------------------------------------------|--------------------|
| × | WINAMP Search the Web                                          |                                                                           | 0 👂 🗒 😻 🖪                       | Win                       | amp Player Controls 🔹 👂                                                                      |                    |
|   |                                                                |                                                                           | <b>∜fooba</b>                   | ar2000                    |                                                                                              | ٨                  |
|   |                                                                |                                                                           | adverti                         | sement                    |                                                                                              | ব                  |
|   |                                                                | MP3<br>Conve                                                              | rters 💽 D                       | ownload                   | ) Click the download button<br>) This will take you to our website<br>) Download the product | 2                  |
|   |                                                                |                                                                           |                                 |                           | Advertisement                                                                                | t                  |
|   | Overview                                                       | Download                                                                  | Components                      | Screenshots               | Support                                                                                      | SDK                |
|   | Thank you for d<br>Now downloading: fo<br>If the download does | ownloading foobar<br>obar2000_v1.1.14a.exe<br>not start automatically, cl | 2000.<br>ick <u>here</u> .      |                           |                                                                                              |                    |
|   |                                                                |                                                                           | $\frown$                        |                           |                                                                                              |                    |
|   | www.foobar20                                                   | 000.org                                                                   | <b>1.14a.exe</b> (3.20 MB) を実行ま | たは保存しますか? 実               | 行( <u>R)</u> 保存( <u>S)</u> ▼                                                                 | キャンセル( <u>C)</u> × |

- -2. foobar2000 のインストール
- 1. 【実行】をクリックします。

| ← → ♥ http://www.foobar2                                         | 000.org/getfile/12b80d369c2a6                                             | 87d3d25a733ae 🔎 🗕 🗟 🖒 🗙         | 😔 foobar2000: Downloadir | ig ×                                                                                                    | ×                     |
|------------------------------------------------------------------|---------------------------------------------------------------------------|---------------------------------|--------------------------|----------------------------------------------------------------------------------------------------|-----------------------|
| × 🚿 WINAMP Search the Web                                        |                                                                           | 0 👂 🖩 🗕 🖬                       | Wi                       | namp Player Controls 🔹 🔎                                                                                        | • • • • • • • • • • • |
|                                                                  |                                                                           | <b>∜fooba</b>                   | ar2000                   |                                                                                                    |                       |
|                                                                  | MP3<br>Conve                                                              | rters                           | )ownload                 | 1) Click the download button<br>2) This will take you to our website<br>3) Download the product<br>Advertisemen | 9<br>t                |
| Overview                                                         | Download                                                                  | Components                      | Screenshots              | Support                                                                                                    | SDK                   |
| Thank you for de<br>Now downloading: for<br>If the download does | ownloading foobar<br>obar2000_v1.1.14a.exe<br>not start automatically, cl | 2000.<br>ck <u>here</u> .       |                          |                                                                                                    |                       |
|                                                                  |                                                                           | $\frown$                        |                          |                                                                                                    |                       |
| www.foobar20                                                     | 000.org                                                                   | <b>1.14a.exe</b> (3.20 MB) を実行ま | たは保存しますか? 算              | ¥行( <u>R)</u> 保存( <u>S</u> ) ▼                                                                                  | ≠ヤンセル( <u>C</u> ) ×   |

※【ユーザーアカウント制御】画面が表示されたら、【はい】または【続行】ボタンをクリックします。

2. インストーラーが起動したら、【Next】をクリックします。

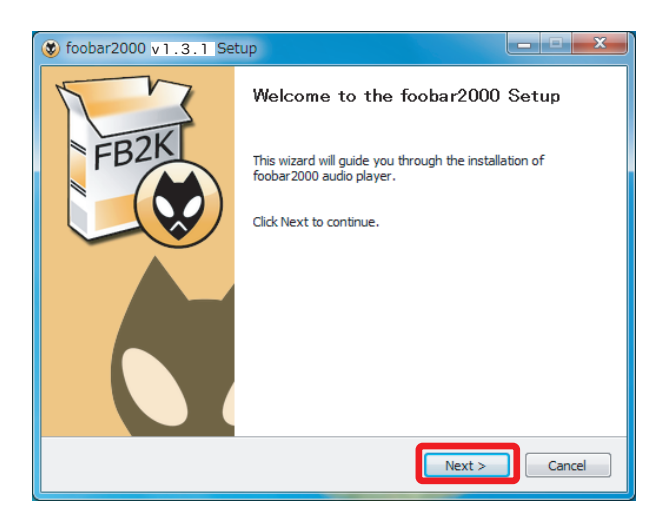

3. ライセンスが表示されます。問題がなければ【I Agree】をクリックします。

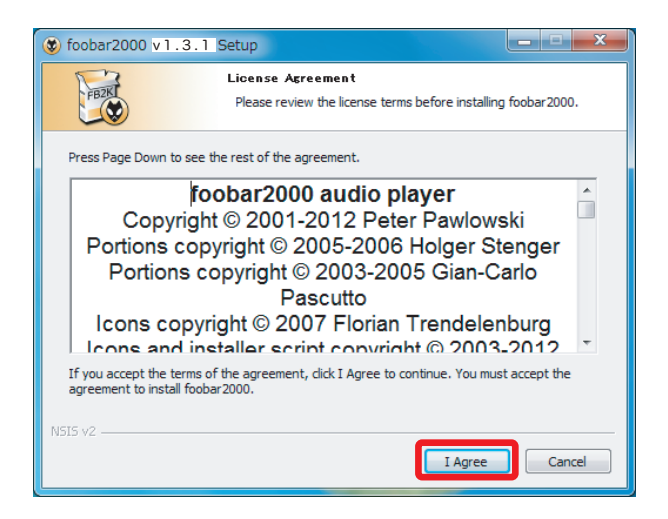

 インストール設定が表示されます。"Standard installation"が選択されていることを確認し、 【Next】をクリックします。

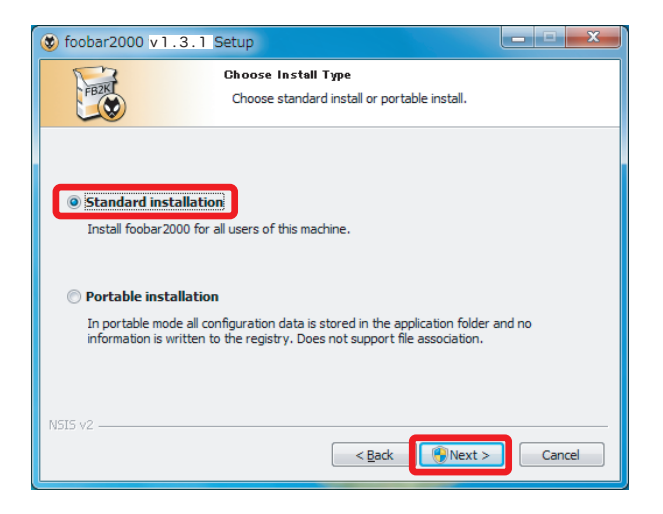

5. ファイルの保存先を設定します。【Next】をクリックします。

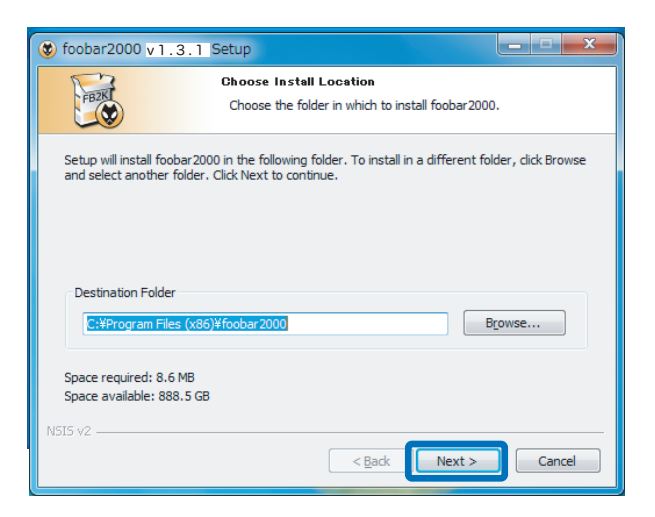

6. コンポーネントの選択画面で【Install】をクリックします。

| 😻 foobar2000 v 1 . 3 . 1 Se                                       | tup                                                                                                    |
|-------------------------------------------------------------------|----------------------------------------------------------------------------------------------------|
|                                                                   | hoose Components<br>Choose which features of foobar2000 you want to install.                                                                                                    |
| Check the components you w<br>install. Click Install to start the | ant to install and uncheck the components you don't want to<br>e installation.                                                                                                    |
| Select the type of install:                                       | Normal                                                                                                    |
| Or, select the optional<br>components you wish to<br>install:     | Image: Second second secon |
|                                                                   | Description                                                                                                    |
| Space required: 8.0MB                                             | Position your mouse over a component to see its description.                                                                                                    |
| NSIS v2                                                           |                                                                                                    |
|                                                                   | < Back Install Cancel                                                                                                    |

**7.** インストールが完成しました。"Run foobar2000"のチェックを外し、【Finish】をクリックします。

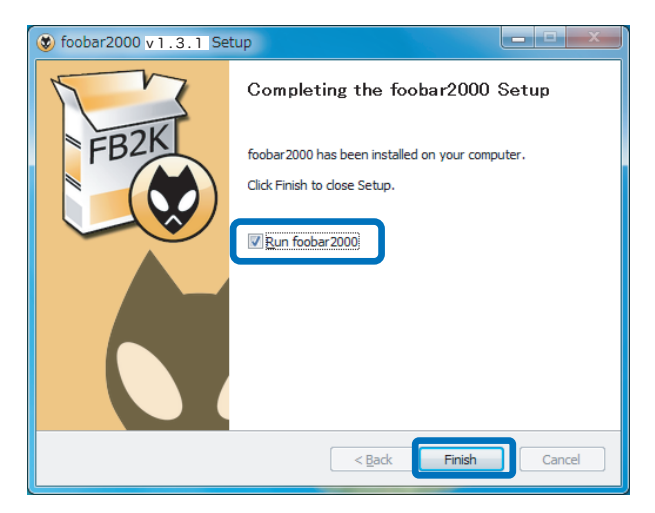

### ・リッピング済の音楽データを foobar2000 に保存する

〈Windows Media Player のリッピングデータを追加する〉

※画像は Windows 7 の場合です。その他の OS や、音楽データの保存場所を変更している場合は、 Windows Media Player の【整理 / ツール】⇒【オプション】⇒【音楽の取り込み】タグの"取 り込んだ音楽を保存する場所"でご確認ください。

**1.** foobar2000 を起動します。

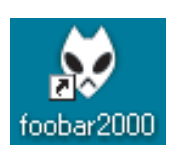

2.【スタート】⇒【コンピューター】⇒【C ドライブ】⇒【Documents and Settings】⇒【ユーザー
 名】⇒【My Documents】⇒【ミュージック】内のフォルダ及び音楽データを foobar2000 の
 List にドラッグ&ドロップします。

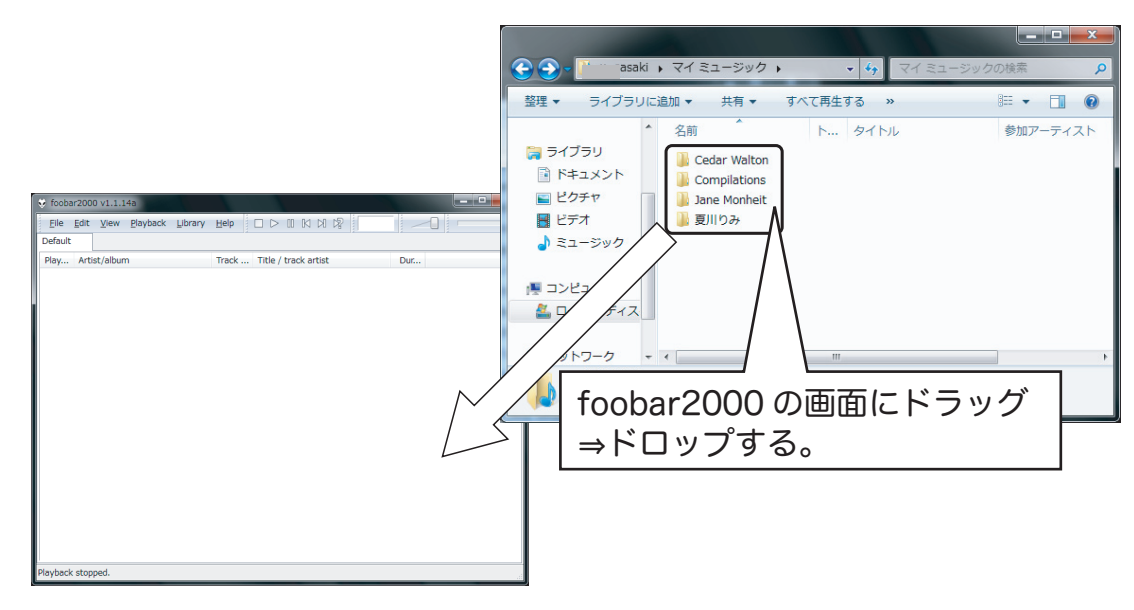

3. foobar2000の再生リストに音楽データが登録されます。
 ※非圧縮ファイル(WAV)は、Artist/album名が表示されません。
 ※ Windows Media Player でリッピングしたデータは、自動では反映されません

| Elle       Edit       Yiew       Playback       Library       Help       D       III       III       III       III       III       IIII       IIII       IIIIIIIIIIIIIIIIIIIIIIIIIIIIIIIIIIII                                                                                                    |   |   | _     |                               |       |         | .4a          | 0 v1.1.1  | ar200  | foob         |
|----------------------------------------------------------------------------------------------------|---|---|-------|-------------------------------|-------|---------|--------------|-----------|--------|--------------|
| Default         Track         Title / track artist         Dur         Cedar Walton - Cedar         01         Third Street Blues         7:18           Cedar Walton - Cedar         01         Third Street Blues         7:18         Cedar Walton - Cedar         02         Magical Lady         7:36           Cedar Walton - Cedar         03         Short Comings         5:49         Cedar Walton - Cedar         04         Voices Deep Within         8:59         Cedar Walton - Cedar         05         Voices Deep Within         8:59         Cedar Walton - Cedar         06         Bleeker Street Team         5:12         Cedar Walton - Cedar         06         Bleeker Street Team         5:12         Cedar Walton - Cedar         07         Ironclad [Bonus on CD]         15:46         Soundtrack - Jackie Brown         1.01         Across 110th Street // Bobby         3:48         E                                                                                                    |   | - |       |                               | Help  | Library | Playback     | View      | Edit   | <u>F</u> ile |
| Play         Artist/album         Track         Title / track artist         Dur         Play           Cedar Walton - Cedar         01         Third Street Blues         7:18         Cedar Walton - Cedar         02         Magical Lady         7:36         Cedar Walton - Cedar         03         Short Comings         5:49         Cedar Walton - Cedar         04         Voices Deep Within         8:59         Cedar Walton - Cedar         05         Til Let You Know         7:30         Cedar Walton - Cedar         06         Bleeker Street Team         5:12         Cedar Walton - Cedar         06         Bleeker Street Team         5:12         Cedar Walton - Cedar         07         Ironclad [Bonus on CD]         15:46         50         50         50         50         50         50         50         50         50         50         50         50         50         50         50         50         50         50         50         50         50         50         50         50         50         50         50         50         50         50         50         50         50         50         50         50         50         50         50         50         50         50         50         50         50         50 |   |   |       |                               |       |         |              |           |        | Default      |
| Cedar Walton - Cedar     01     Third Street Blues     7:18       Cedar Walton - Cedar     02     Magical Lady     7:36       Cedar Walton - Cedar     03     Short Comings     5:49       Cedar Walton - Cedar     04     Voices Deep Within     8:59       Cedar Walton - Cedar     05     Til Let You Know     7:30       Cedar Walton - Cedar     06     Bleeker Street Team     5:12       Cedar Walton - Cedar     07     Ironclad [Bonus on CD]     15:46       Soundtrack - Jackie Brown     1.01     Across 110th Street // Bobby     3:48                                                                                                    | ^ |   | Dur   | Title / track artist          | Track |         | n            | st/albun  | Arti   | Play         |
| Cedar Walton - Cedar     02 Magical Lady     7:36       Cedar Walton - Cedar     03 Short Cornings     5:49       Cedar Walton - Cedar     04 Voices Deep Within     8:59       Cedar Walton - Cedar     05 I'll Let You Know     7:30       Cedar Walton - Cedar     06 Bleeker Street Team     5:12       Cedar Walton - Cedar     07 Ironclad [Bonus on CD]     15:46       Soundtrack - Jackie Brown     1.01 Across 110th Street // Bobby     3:48                                                                                                    |   |   | 7:18  | Third Street Blues            | 01    |         | n - Cedar    | ar Walto  | Ceda   |              |
| Cedar Walton - Cedar     03     Short Comings     5:49       Cedar Walton - Cedar     04     Volces Deep Within     8:59       Cedar Walton - Cedar     05     I'll Let You Know     7:30       Cedar Walton - Cedar     06     Bleeker Street Team     5:12       Cedar Walton - Cedar     07     Ironclad [Bonus on CD]     15:46       Soundtrack - Jackie Brown     1.01     Across 110th Street // Bobby     3:48                                                                                                    |   |   | 7:36  | Magical Lady                  | 02    |         | n - Cedar    | ar Walto  | Ceda   |              |
| Cedar Walton - Cedar         04         Voices Deep Within         8:59           Cedar Walton - Cedar         05         11         Let You Know         7:30           Cedar Walton - Cedar         06         Bleeker Street Team         5:12           Cedar Walton - Cedar         06         Bleeker Street Team         5:12           Cedar Walton - Cedar         07         Ironclad [Bonus on CD]         15:46           Soundtrack - Jackie Brown         1.01         Across 110th Street // Bobby         3:48                                                                                                    |   |   | 5:49  | Short Comings                 | 03    |         | n - Cedar    | ar Walto  | Ceda   |              |
| Cedar Walton - Cedar     05     I'll Let You Know     7:30       Cedar Walton - Cedar     06     Bleeker Street Team     5:12       Cedar Walton - Cedar     07     Ironclad [Bonus on CD]     15:46       Soundtrack - Jackie Brown     1.01     Across 110th Street // Bobby     3:48       Soundtrack - Jackie Brown     1.02     Raurensfe L apped f. (Dialogue o. 50)                                                                                                    |   |   | 8:59  | Voices Deep Within            | 04    |         | n - Cedar    | ar Walto  | Ceda   |              |
| Cedar Walton - Cedar         06         Bleeker Street Team         5:12           Cedar Walton - Cedar         07         Ironclad [Bonus on CD]         15:46           Soundtrack - Jackie Brown         1.01         Across 110th Street // Bobby         3:48         E           Soundtrack - Jackie Brown         1.02         Rearwange 1:42         Dialogue         0:50                                                                                                    |   |   | 7:30  | I'll Let You Know             | 05    |         | n - Cedar    | ar Walto  | Ceda   |              |
| Cedar         07         Ironclad [Bonus on CD]         15:46           Soundtrack         Jackie Brown         1.01         Across 110th Street // Bobby         3:48           Soundtrack         Brown         1.02         Bactwards 1 - Dialogue         0:50                                                                                                    |   |   | 5:12  | Bleeker Street Team           | 06    |         | n - Cedar    | ar Walto  | Ceda   |              |
| Soundtrack - Jackie Brown 1.01 Across 110th Street // Bobby 3:48                                                                                                    |   |   | 15:46 | Ironclad [Bonus on CD]        | 07    |         | n - Cedar    | ar Walto  | Ceda   |              |
| Soundtrack - Jackie Brown 1.02 Resument's Lament // Dialogue 0:50                                                                                                    | = |   | 3:48  | Across 110th Street // Bobby  | 1.01  | own     | - Jackie Bro | ndtrack   | Sour   |              |
| Soundation Source Brown 1.02 Deathford's camera / Dialogue 0.50                                                                                                    |   |   | 0:50  | Beaumont's Lament // Dialogue | 1.02  | own     | - Jackie Bro | ndtrack   | Sour   |              |
| Soundtrack - Jackie Brown 1.03 Strawberry Letter 23 // The B 4:58                                                                                                    |   |   | 4:58  | Strawberry Letter 23 // The B | 1.03  | own     | - Jackie Bro | ndtrack   | Sour   |              |
| Soundtrack - Jackie Brown 1.04 Melanie, Simone and Sheronda 0:32                                                                                                    |   |   | 0:32  | Melanie, Simone and Sheronda  | 1.04  | own     | - Jackie Bro | ndtrack   | Sour   |              |
| Soundtrack - Jackie Brown 1.05 Who Is He (And What Is He To 3:12                                                                                                    |   |   | 3:12  | Who Is He (And What Is He To  | 1.05  | own     | - Jackie Bro | ndtrack   | Sour   |              |
| Soundtrack - Jackie Brown 1.06 Tennessee Stud // Johnny Cash 2:54                                                                                                    |   |   | 2:54  | Tennessee Stud // Johnny Cash | 1.06  | own     | - Jackie Bro | ndtrack   | Sour   |              |
| Soundtrack - Jackie Brown 1.07 Natural High // Bloodstone 4:53                                                                                                    |   |   | 4:53  | Natural High // Bloodstone    | 1.07  | own     | - Jackie Bro | ndtrack · | Sour   |              |
| Soundtrack - Jackie Brown 1.08 Long Time Woman // Pam Grier 2:51                                                                                                    |   |   | 2:51  | Long Time Woman // Pam Grier  | 1.08  | own     | - Jackie Bro | ndtrack   | Sour   |              |
| Soundtrack - Jackie Brown 1.09 Detroit 9000 // Dialogue 0:07                                                                                                    |   |   | 0:07  | Detroit 9000 // Dialogue      | 1.09  | own     | - Jackie Bro | ndtrack   | Sour   |              |
| Soundtrack - Jackie Brown 1.10 (Holy Matrimony) Letter To Th 3:26                                                                                                    |   |   | 3:26  | (Holy Matrimony) Letter To Th | 1.10  | own     | - Jackie Bro | ndtrack   | Sour   |              |
| Soundtrack - Jackie Brown 1.11 Street Life // Randy Crawford 4:18                                                                                                    |   |   | 4:18  | Street Life // Randy Crawford | 1.11  | own     | - Jackie Bro | ndtrack   | Sour   |              |
| Soundtrack - Jackie Brown 1.12 Didn't I (Blow Your Mind This 3:21                                                                                                    | - |   | 3:21  | Didn't I (Blow Your Mind This | 1.12  | own     | - Jackie Bro | ndtrack   | Sour   |              |
| Playback stopped.                                                                                                    |   |   |       |                               |       |         |              | ped.      | k stop | laybac       |

## 2 コンポーネントの追加

foobar2000 でのリモート再生は、UPnP/DLNA Renderer,Server,Control Point コンポーネントの 追加することにより実現します。下記の手順に従い各コンポーネントをダウンロードし、設定をおこ なってください。

 インターネットブラウザを開き、下記の URL にアクセスします。 http://www.foobar2000.org/components

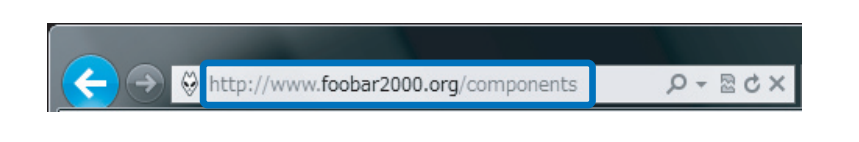

"UPnP/DLNA Renderer, Server, Control Point <u>0.99.48"</u> をクリックします。
 ※バージョンアップにより、下線部の表記は更新されます。

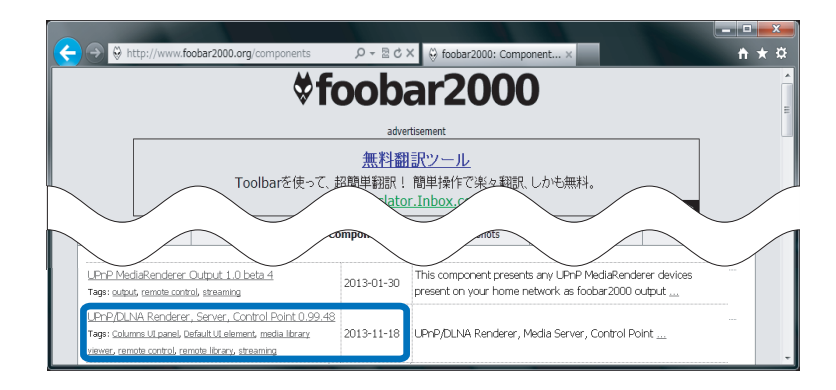

3. Links 内の "Download" をクリックします。

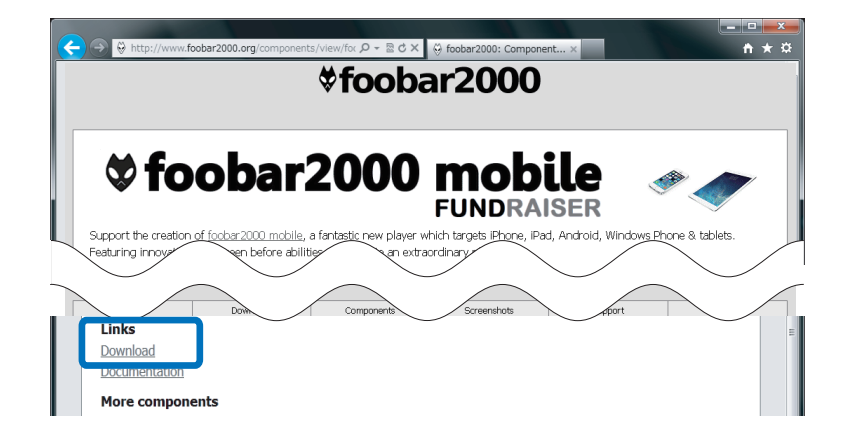

4. 【ファイルを開く】をクリックします。

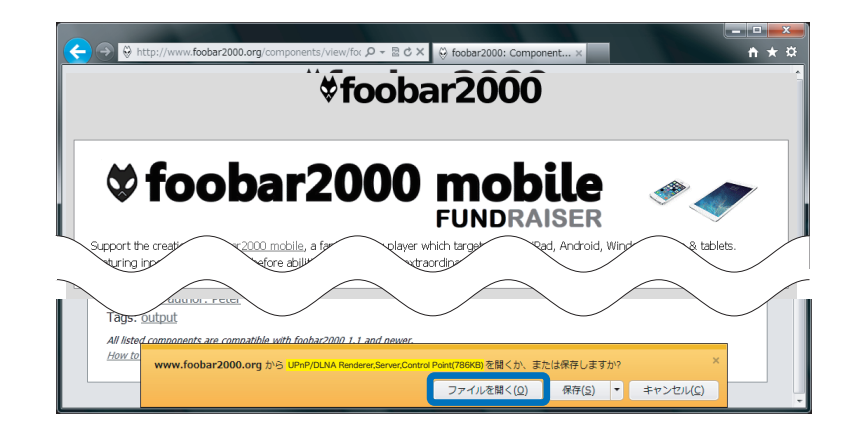

5. foobar2000 が起動し、下記の画面が表示されます。【はい】をクリックします。

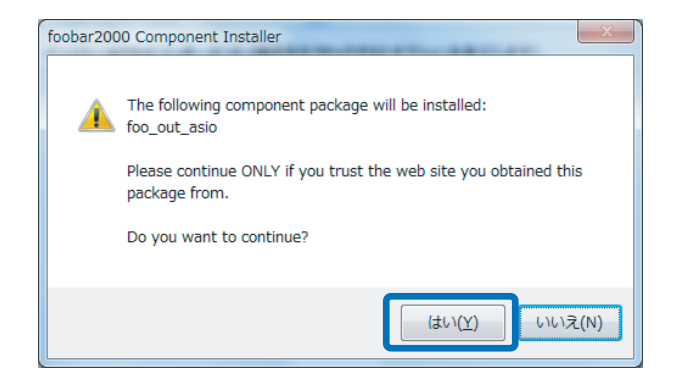

 6. 登録されたコンポーネント内に "UPnP/DLNA Renderer, Server, Control Point" が表示されます。
 "UPnP/DLNA Renderer, Server, Control Point" を選択し、【Apply】(日本語表記では適用)を
 クリックします。

| Components              | Installed components:                                      | Rig        | ht-click a component for additional optio |
|-------------------------|------------------------------------------------------------|------------|-------------------------------------------|
| > Display               | Name                                                       | Version    | Module                                    |
| Keyboard Shortcuts      | Album List                                                 | 4.5        | foo albumlist                             |
| > Media Library         | ASIO support                                               | 2.1.2      | foo out asio                              |
| Networking              | CD Audio Decoder                                           | 3.0        | foo cdda                                  |
| Shell Integration       | Converter                                                  | 1.5        | foo converter                             |
|                         | Default User Interface                                     | 0.9.5      | foo ui std                                |
| SACD                    | Equalizer                                                  | 1.0        | foo dsp eg                                |
| ⊿ · UPnP                | foobar2000 core                                            | 1.2.9      | Core                                      |
| ▷ · Browser             | Kernel Streaming Output                                    | 1.2.2      | foo out ks                                |
| Controller              | ReplayGain Scanner                                         | 2.2        | foo rgscan                                |
| ▲ Server                | SoX Resampler mod2                                         | 0.8.3 mod2 | foo dsp resampler mod2                    |
| ···· Basic Settings     | Standard DSP Array                                         | 1.3        | foo dsp std                               |
| ···· Content            | Standard Input Array                                       | 1.0        | foo input std                             |
| ···· Streaming Profiles | Super Audio CD Decoder                                     | 0.6.6      | foo input sacd                            |
| Internet Access         | (unknown - please apply changes to load)                   | (unknown)  | foo uppp                                  |
| Advanced                | WASAPI output support                                      | 3.2.3      | foo out wasapi                            |
|                         |                                                            |            |                                           |
|                         | Get more components<br>Why are some components grayed out? | Ir         | nstall Copy report Get update             |

7. 下記の画面が表示されます。【OK】をクリックします。

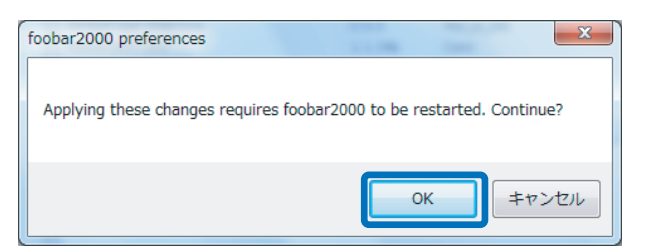

以上で foobar2000 に UPnP/DLNA Renderer, Server, Control Point がインストールされました。

### foobar2000の設定と再生

次に foobar 2000 の設定をおこない、音楽を再生します。下記の手順に従い、設定をおこなってください。

 【View】 ⇒ 【UPnP ontroller】をクリックし、プレイリスト "UPnP Controller Playback Queue"を作成します。

| <ul> <li>✓ foobar2000 v1.</li> <li>File Edit Vie</li> <li>All Music (12:</li> <li>↓ 0 (105)</li> </ul> | .2.9<br>Playback Library Help<br>Always on Top Alt+A    | lp 🗆 🕞 🔟<br>Default UP | 図 図 図<br>nP Controller Playback Queue |                      |
|----------------------------------------------------------------------------------------------------|---------------------------------------------------------|------------------------|---------------------------------------|----------------------|
| ■ ? (125)<br>■ [] MP3 19:<br>■ [1996] ? (<br>■ [1999-08-<br>■ [1999-200                                | Visualizations Console<br>Equalizer<br>Playlist Manager | • Artist/album         | 1 Track                               | Title / track artist |
| ■ 10cc - [19<br>■ AAC128_1                                                                             | UPnP Controller                                         |                        |                                       | _                    |

2. 一旦 UPnP Controller 画面を閉じ、UPnP Controller Playback Queue に音楽データを保存します。

| 😌 foobar2000 v1.2.9                                                     |    |                  | _                            |                         |
|-------------------------------------------------------------------------|----|------------------|------------------------------|-------------------------|
| <u>F</u> ile <u>E</u> dit <u>V</u> iew <u>P</u> layback <u>L</u> ibrary | He | elp 🗆 🗅          |                              |                         |
| All Music (125)                                                         |    | Default          | UPnP Controller Playback Que | eue                     |
| ■ ? (125)                                                               | =  | ?. Artist/al     | bum Trac                     | ck Title / track artist |
| ■-[] MP3 192_100(44.1kH2 (1)                                            |    | ? - WAV_         | _16bit44.1kHz                | 01 16bit44.1kHz_WAV     |
| ■ [1999-08-11] ? (3)                                                    |    | ? - WAV <u>-</u> | _16bit44.1kHz                | 01 16bit44.1kHz_WAV     |
| □ [1999-2001 C] ? (28)                                                  |    | ? - WAV <u>-</u> | _16bit44.1kHz                | 01 16bit44.1kHz_WAV     |
| ∎·[2001-09-05]?(1)                                                      |    | ? - WAV_         | _16bit44.1kHz                | 02 16bit44.1kHz_WAV     |
| a. 10cc - [1977]                                                        |    | ? - WAV <u>-</u> | _16bit44.1kHz                | 03 16bit44.1kHz_WAV     |
| a-AAC128_16bit32kHz固定 (3)                                               |    | ? - WAV_         | _16bit44.1kHz                | 04 16bit44.1kHz_WAV     |
| AAC128_16bit44.1kHz固定 (9)                                               |    | ? - WAV_         | _16bit44.1kHz                | 05 16bit44.1kHz_WAV     |
| ▲ AAC128_16bit48kHz固定 (3)                                               |    | ? - WAV_         | _16bit44.1kHz                | 06 16bit44.1kHz_WAV     |
| ■ AAC192_16bit44.1kHz可変 (3)                                             | Ŧ  | ? - WAV_         | _16bit44.1kHz                | 07 16bit44.1kHz_WAV     |

※ "Default" プレイリストからのドラック&ドロップ、または【file】⇒【Add files…】などで UPnP Controller Playback Queue 内に音楽データを追加します。 3. 【View】→【UPnP controller】をクリックし、UPnP Controller 画面のプルダウンで "WiPlayer" を選択します。

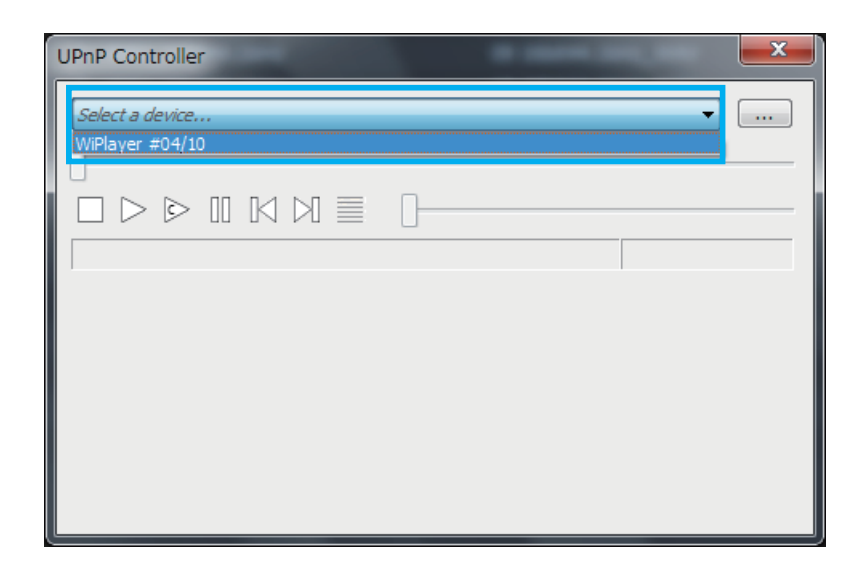

4. 【再生 ▶】をクリックします。または UPnP Controller Playback Queue 内の音楽データをダ ブルクリックします。

| U  | JPnP Controller                                                                                                    |
|----|----------------------------------------------------------------------------------------------------|
|    | WPlayer #04/10                                                                                                    |
|    |                                                                                                    |
|    | C      C      C |
|    |                                                                                                    |
| クリ | ックします                                                                                                    |
|    |                                                                                                    |

または

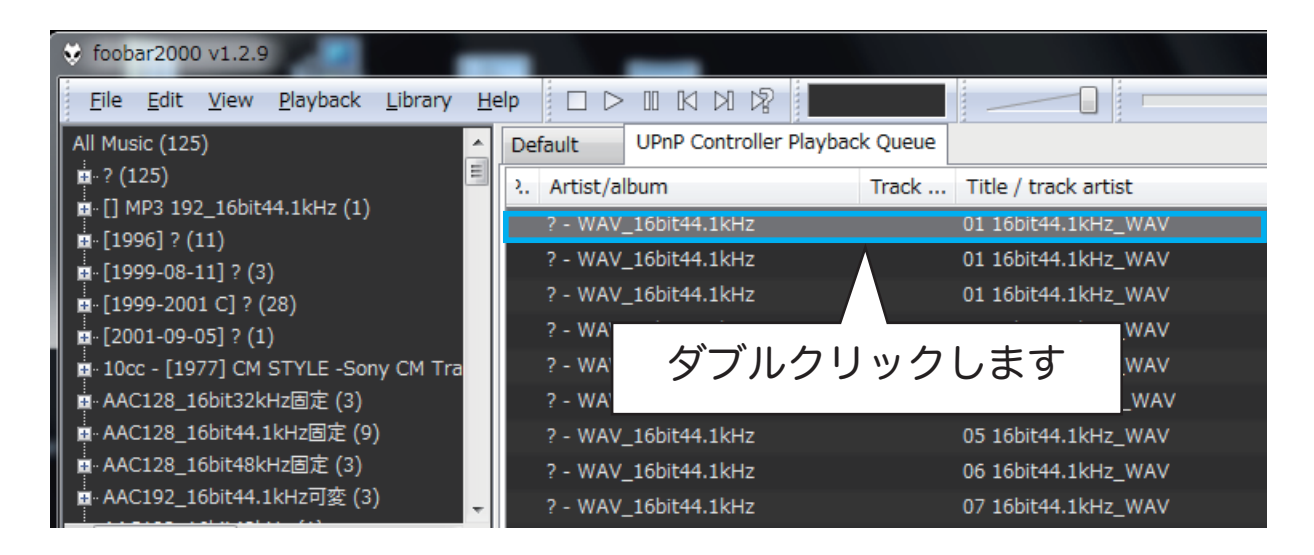

#### ・転送する音楽データのサンプルレートを設定する -

foobar2000 でリモート (2-BOX Push) 再生をおこなう場合、初期設定では 44.1kHz データに全 て変換されて転送されます。音楽のサンプルレートを foobar2000 で変換せずに REX-LinkWF1 へ転送する場合は、下記を設定してください。(44100 ~ 96000)

]. [file]  $\Rightarrow$  [Preferences]  $e^{-1}$ 

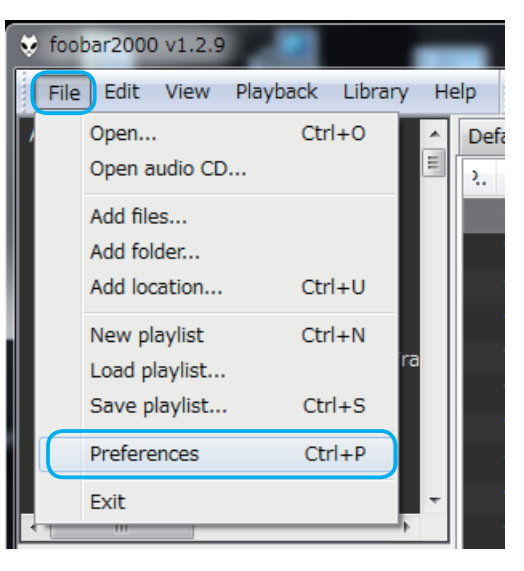

2. 【▷Tools】⇒【▷UPnP】⇒【▷Server】⇒【Streaming Profiles】をクリックし、"Renderer Capabilities (these rastrictions can force PCM) "の "Samplerate range:"を下記のように 設定してください。

| Preferences: Streaming Profiles                                            | ?                                                                                                    |
|----------------------------------------------------------------------------|----------------------------------------------------------------------------------------------------|
| Components     Display     Keyboard Shortcuts     Media Library            | Select profile to edit:     Default     New     Remove       Use profile when     User-Agent     contain                                                                     |
| Networking     Playback     Shell Integration     Tools     SACD     JUPPP | Renderer Capabilities (these restrictions can force PCM)<br>samplerate range: 44100 v to 96000 v Max bit depth: 16 v<br>Can decode HTTP and MMS streams directly Stereo only |
| Browser     Controller     Server     Basic Settings     Content           | Transcoding to MP3 [Powered by L.A.M.E.] Transcode never  Except extensions or except:  lossless and  Internet connection                                                    |
| Streaming Profiles                                                         | <ul> <li>○ VBR Encoding Quality: 0</li> <li>○ ABR/CBR Encoding Bitrate: 320</li> <li>✓ Constant bitrate (CBR)</li> </ul>                                                     |

※ "Max bit depth"を24bit 設定にした場合、REX-LinkWF1 までの転送データは24bitですが、 REX-LinkWF1 で 16bit に変換されます。 "Max bit depth" は 16bit に設定することをおす すめします。